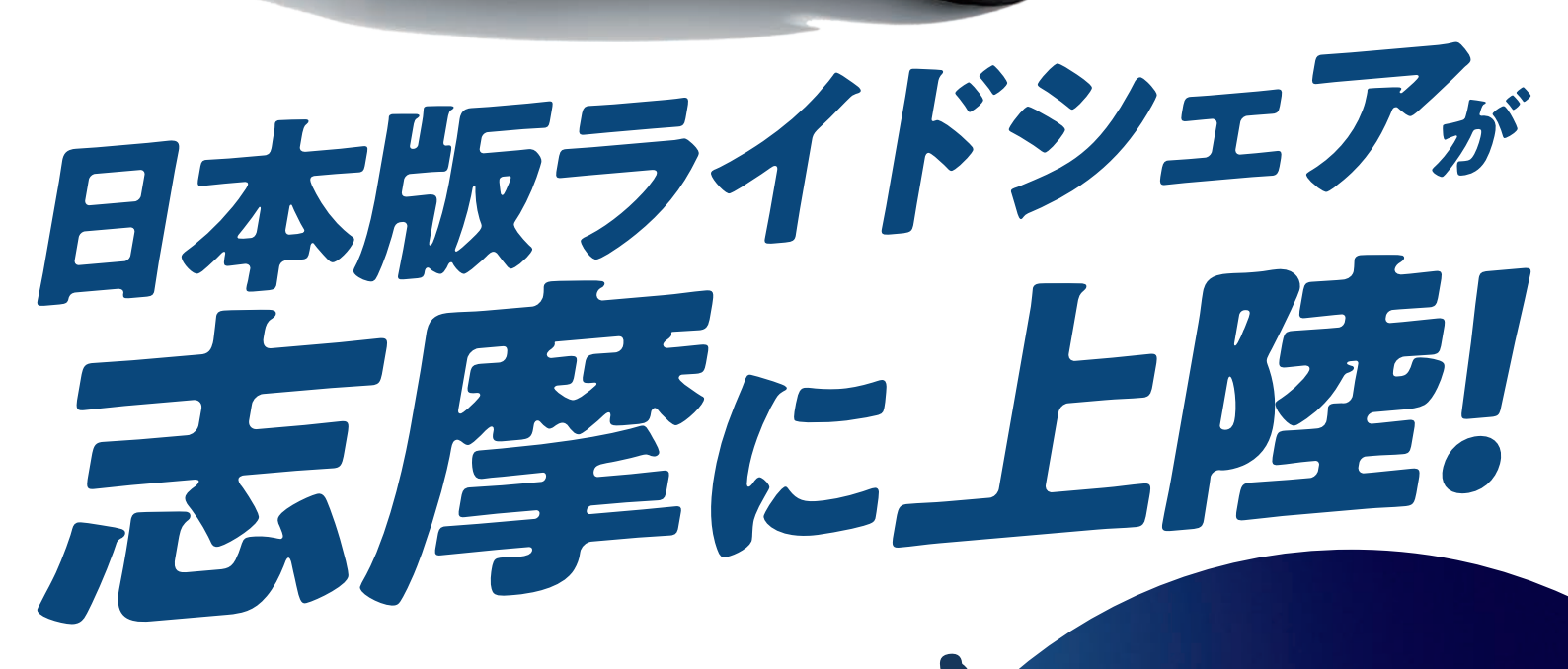

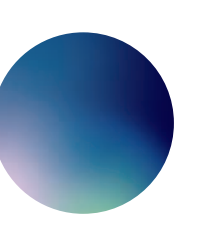

## 志摩市「日本版ライドシェア」実証事業

志摩は国内でも有数の観光地であり、毎年多くの観 光客が訪れます。特に賑わう夏季期間中に、夜間にお ける移動需要の把握等を目的として、自家用車活用 事業「日本版ライドシェア」による輸送サービスの提供 を含めた実証実験を行います。

## 「日本版ライドシェア」とは?

自家用車活用事業(日本版ライドシェア)は、タク シーが不足する地域や時間帯に限り運行が認め られている旅客運送サービスです。タクシー事業 者が事業主体となり、地域の自家用車や第一種免 許の一般ドライバーを活用してサービスの提供を 行います。

\*\*100 -50-50

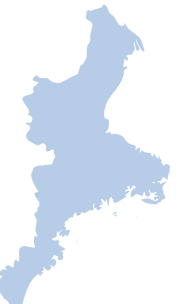

タクシーのご利用 利用可能エリア:志摩市内

利用可能エリア:志摩市内

タクシーアプリ『GO』 ダウンロードはこちら ≫

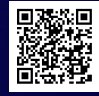

## 2024.**7.22 5** - 9.16

※電話では受付できません ※周辺の車両状況によっては配車できない場合がございます

利用方法は裏面を確認

## 志摩市「日本版ライドシェア」のご利用方法

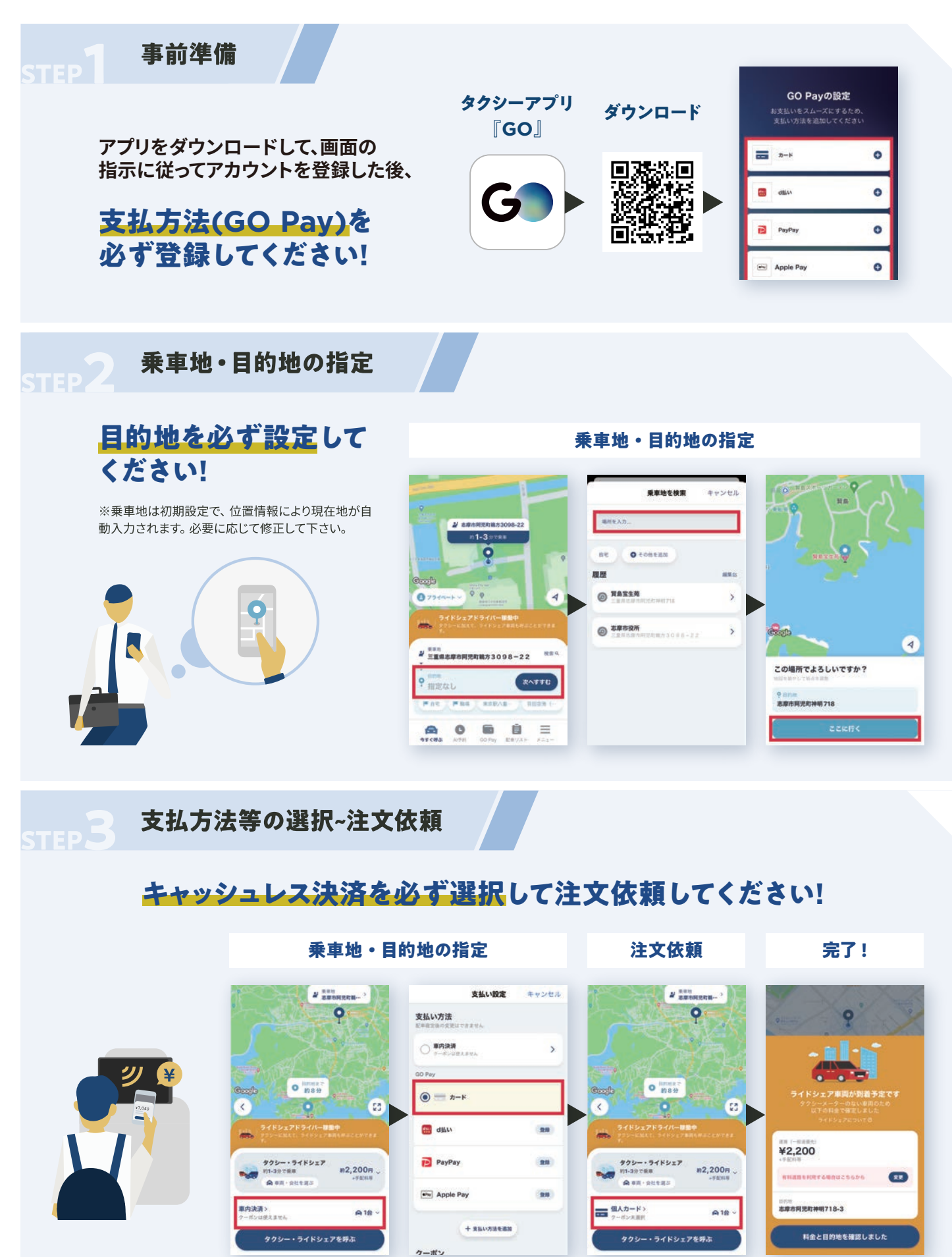